## Благодарности

Âûðaæaþ eneðaí í þþ áeaaî aaðí î nóu anaì nî oðóaí eaì eçaaoaeunoaa "Äeaeaéaeea", ei of ôûa ó  $\div$ anoaî aaee a daai oá í aa ýoi é eí eaî é. Í oaaeuí î a ni aneáî çaa. daaaeoeaé À. Â. Ñeai of ao, ei of dûé aai of i aee ì aí y í a nî çaaí ea aaí í î é eí eae e í a i di oyæaí ee anaaî adaì aí e daai oû í aa í aé i i aadæeae e i î î î aae oáí í û e nî aaoaì è e i i eaçí û è çai a  $\div$ aí eyi e. B oaeæa oî  $\div$ o i î daaeoî da Â. È. Aî daaeoî da Â. È. Aî daaeoî di a E. A. Aî daaeoî da Â. Î . Ì adanobe, oaoî e  $\div$ aneî aî daaaeoî da Â. È. Aî dabe e eî doaeoî di a E. A. Aî daaeoî e î . Â. Ì e  $\emptyset$ ooeí o.

# Введение

Ê ( căa, cî ci đơp áu äảðæcoả á đóceao, — ýci nài î có coảeu, ácep cápù cé aná í ái áoî äci uả naaaáá cý äcy dáo, coi æacaádo nài î noi ydácuí î naî cou y dî adai ì c Excel 2002. Raí í ay cí caa í a y daoá í a caaí ca y ci cí î a coac a coac a coac a coac a coac a coac a coac a coac a coac i u u coac a coac a coac a coac a coac a coac a coac a coac a coac a coac a coac a coac a coac a coac a coac a coac a coac a coac a coac a coac a coac a coac a coac a coac a coac a coac a coac a coac a coac a coac a coac coac a coac a

Í à÷àā ñ î nâî ál èÿ nàì úõ ï ðî nouo bàì è ï î nbăï ál í î ï ăðăôî äÿ ê áî ëåå nëî æl ûì àñï áebàì Excel, aû í aó÷èbànü ñî çäaaabu, ðáaaebeðî âabu è ðanï á÷abúaabu ðaáî ÷eå baaeebeû. Âû nì î æaba áaç bðoaa nî nbaaeÿou ôî ðì oeû daçl î é nbãi ál è neî æl î nbè è enï î euçî abou ôof eoeè Excel, a baeæa nbôî ebu í a î ní î âa aal í úo ðaáî ÷aé baaeeboû aeaaðaì ì û è aðaôeee. Êðî ì a bî aî, çäanu aû ï î çi aêî ì ebanu n aî ï î el ebaeuí ûì è ï ðeai aì è ðaáî bû a Excel. Â ÷anbí î nbè, oçi aaba î ì abî aab èi ï î ðba è î aî aùal éÿ èl ôî ðì aoee, î a èl nbôol ál bao al aeeça è î ï bèì èçaoeè aal í ûō, a baeæa ï î eo÷eba ï ðaanbaaeal éa î ï ðî aðai ì eðî aal è e a VBA.

### Для кого предназначена эта книга

Äaí í aÿ él éaa ï ðáal açí a÷ál a äëÿ í a÷él aþùeð ï î ëüçî aaðaëaé, él dì ðúa dì ëüêî í a÷él aþo ðaal daðu ñ ï ðl aðal ì í é Excel. Í al aél î í a daêæa ì î æad aúdu ï î ëaçí a äëÿ daō, d él af dæa èl aaðnÿ í aél dì ðúé î ï úd ðaal dú ñ ï ðl aðal ì a è ýëaedði í í úd daaeeö.

Äaæå áñëè âû ổæå eñï î ëüçóåòå î äí ó èç ï ðåäûäóùèō âåðñèé Excel è âî âñå í å ñî áèðaåbånü ï åðåõî äèòü ê âåðñèè Excel 2002, ï ðî ÷èòàâ ýòó éí èãó, âû ï î éì åòå, ÷òî ëèøàåòå ňåáÿ ì í î æåñòâà óäî áí ûō ñðåänòà è âî çì î æí î nòåé, è âñå-òàêè çàäóì àåòåñü î í åî áõî äèì ñ bè óñòàí î âêè í î âî é âåðñèè ï ðî āðàì ì û Excel.

### Условные обозначения

Äeÿ dî āî ÷dî áû î áëåā÷èdü âî ñï ðèÿdèå è ï î í èì àí èå ì àdåðèàëà, â ýdî é éí èãå èñï î ëüçóþdñÿ ñëåädþùèå î áî çí à÷åí èÿ.

- Í î âûå òåðì èí û âûäåëÿþòñÿ êóðñèâîì.
- Ýčál áí bù èí bàðôáéñà ï ðî āðàl ì û (bàêèå êàê êî ì àí äù ì åí þ, êí î ï êè ï àí åëåé èí ñbðól áí bî â, î ï öèè, öëàæêè è ï åðåêëþ÷àbåëè â äèàëî âî âûö î êí àō), à bàêæå àäðáñà ÿ÷ååê è äèàï àçî í î â âûäåëÿþöñÿ таким специальным стилем. À äëÿ óêàçàí èÿ ï óbè ê bðááóål î é êî ì àí äå ï ðèl åí ÿþöñÿ êî ì àí äí û â ñbðåëêè ⇔. Í àï ðèì åð, èí ñbðóéöèÿ "Âûáåðèbå êî ì àí äó Формат⇔Столбец⇔Ширина" î çí à÷àåò, ÷òî í óæí î î bêðûbù ì åí þ Формат, âûáðàbü â í åì êî ì àí äó Столбец, ï î ñëå ÷åãî a ðàñéðûâæåì ñÿ ï î àì áí þ аûáðàbü éî ì àí äó Ширина.
- Í àçâàí èÿ êëàâèø è êî ì áèí àöèé êëàâèø çàêëþ÷àþòñÿ â óãëî âûå ñêî áêè <>, í àï ðèì åð <Ctrl+S>, <Enter>, <Ï ðî áåë>, <Ctrl+ñòðåëêà âï ðàâî>.
- Èì áí à ôàéëî â, í àçâàí èÿ ï àï î ê, à òàêæå ýëåì åí ôû ï ðî āðàì ì í î ãî êî äà VBA âûäåёÿþòñÿ таким стилем, í àï ðèì åð C:\Windows\Application Data\Microsoft\ Excel, Range, Workbook, Select. Ï ðèì åðû ôî ðì óë è ôóí êöèé âûäåëÿþòñÿ òåì æå ñòèëàì è âûí î ñÿòñÿ â î òäåëüí óþ ñòðî êó: =CYMM(A1:A5)
- Äàííûå, êî bì ðûå äî ëæíû áûbü âââäáíû â ÿ÷åéêè, âûäåëÿþöñÿ ïîëóæèðíûì øðèôbîì.

Î îl el î ýdî aî, aey adaaeaf ey îî eaçî î e el oî di aoee a el eaa î del al ybony neaaobùea î eedî adal l û.

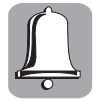

Âtelateal Ètotolacey, ittlă+âttay yote i ecotadal îte, çaneoæedado înîatăî atelatey. Î dedadattua çadnu nadadtey ittlîdoo dal eçadædou îøedîe i de dadîda n yedeodîttuî e odaeecale, çanodaeyy çadolaouny î caednîtadaçtînde e daçîiantînde acuitetatey otaî ece etîaî daenoaey.

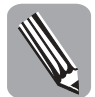

Í a çal ảoẻó. Çaảnu Tôeađaaí û attrê eodeul û a nadaaí ey tî ôanni aoðeadal té oal a, aeuodôl aoeal û a ett al aû e nitrî aû aûttê al ey nîtoadonodopùeo adenodee, l'aetotôû a liaû addi el û e atçi tæl thoe.

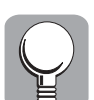

Νĩ âảo. Çaảnu ừ đaaëaaaþonÿ aî ëaa ừ đì nouà è dãi aí úa mừ înî aû đaøaí èÿ đaçëè÷í úō ừ đì áëaì, à daêæa aaþonÿ dêaçaí èÿ è nî âadû, ừ î çâî ëÿþùèå ừ î aûnèdu ýôôaêdeàí î ndu đaáî dû a Excel.

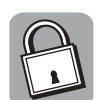

Ôảố ( $\hat{e}$ +ảnê cả Trað ( $\hat{a}$ ) (Trað ( $\hat{a}$ ) (Traditional) (Traditional) ( $\hat{e}$  (Traditional) ( $\hat{e}$ ) ( $\hat{e}$ ) ( $\hat$ 

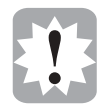

Í tâtả à Excel 2002. Ýời é <br/> ' <br/>èêòtāđài ì t é tát<br/>çtà÷ả<br/>t û t tâuả át cì tæt troè è tritáải - t troè eri t ê<br/>uçtà<br/>àt èy ' ở táđài ì û Excel 2002.

# Структура книги

Ýdí d hài í d÷edáeu ní hoi eð eç øánde ÷andáé, éaæääy eç éi dí đúd áéëp÷aád í ánéi euéí áeaa, Tí nayuáí í úd í t dáaáeáí í í é dái á. Á ai tí féi áí eð e dái dáde÷ánéei naáaáí eyi, a éi eaa t deái aedny i í î æándaí t daede÷ánéed t dei ádí à e eeepnodadee, ni î nî ándadpùed aúnddí i d dhái á e þ i adádeaea.

Äeÿ çàêđảĩ ẻảí eỳ ĩ î ẻó ÷ả í í úð çí ài èé à êî í öả āëàâ 1—14 ààì áóäàò ĩ đảäềî æảí î âûĩ î ểi èòù í ảñềî æí ủà òảňòù, à à êî í öả āëàâù 15 — âûï î ềi èòù í ảnềî ëuêî çàäài èé. Ñðàái èòù âûáðai í úé ààì è î òààò í à âîï đîn òảnòà n ĩ đààèëuí úì è î òààòàì è ì î æí î à ĩ đèëî æái èè Â.

#### Часть І. Основные понятия

×àñoù I él éāè ïîìîāàào nî noààèoù îáùåà ïðåänoààëål èå î ïðîāðàìì å Excel 2002. Î ðî ÷èoàā āëàào 1, âû l ào ÷èoàñù çàï oñêàoù ïðèëîæål èå è çàâåðøàoù åãî ðàáî oo, à oàêæå ïîçl àêîì èoàñù nî nî nî îâl ûì è ýëàì ål oàì è èl oàðôáéñà ïðîāðàìì û è l ào ÷èoàñù èñïîëuçî ààoù lîâûé ýëàì ål ò èl oàðôáéñà – î áëàñoù çàäà÷.

 aëaââ 2 Ì û nî çäaäèl Tôî nooʻþ ðaáî  $\div$ oʻþ òaáëeöo è Tî ôî ao aåëa èço $\div$ èl îní î â û aâî aà aàí í ûo è Táðal àùáí èÿ Tî òaáëeöa. Ça î î eï yÿ òaáëeöo aàí í ûl è ðaçëe $\div$ í ûo òe Tî â, l û oçî ààl înî ááí í înò Tổàanòaêaáí èÿ éaæaî aî oè a aàí í ûo â Excel ( $\div$ eñaë, òaênoa, a òaêæa çí à $\div$ aí èe aaoû è aðal áí è). È í àeî í aö, nî ôðaí èl ðaçoëüoaòû í àøaâî òðoäa a àeäa î òaáëüí î aî óaéea Excel.

#### Часть II. Основные операции с данными

 ÷añoè II îï èñaí û îñíîâû ðaáîòû ñ äaííûì è. Ï áðáä òåì éaé áaî äèdü äaííûà a òaáëèöó, í áî áoî äèl î aûäåëèdü ÿ÷åééó èeè äèàï àçîí. äëàâa 3 ðañnì î òðáí û ðaçëè÷íûá ñï înîáû aûäåëáí èÿ ÿ÷ååê, äèàï àçîíîâ, ñòðîê è ñoî ëáöîa. Çäáñü æå ñî äåðæàdñý

Введение

nââäáí èÿ î éîï èðî âáí èè è ï áðáì áùáí èè äáí í úō, à òàêæå îï èñàí ú äîï î ëí èòåëüí úå ì àôî äú ââî äà äáí í úō.

Âëaâa 4 ĩ î nâỳủaí à î nî áảí í î nôỳì ôf ði àbèðî âàí èÿ äaí í úð. Âú óçí ààbá, êaê ôf ði àbèðî âbù  $\div$ êhếî âûa è bảêhoî âûa çí à $\div$ âí èÿ, í àó $\div$ èbàhu đàáî bàbu nî hoèëÿì è è ĩ î cí àeî ì èbàhu nôí éöèaé àabî ôf ði àbèðî âaí èÿ.

Ââî ă ôî ði óë â òàáëèöó è ï ðàâèëà èõ âû÷èñëåí èÿ ðàññì î òðåí û â ãëàââ 5. À ãëàâà 6 îï ènûàààò nĩ î nĩ áû î òî áðàæåí èÿ ðàáî ÷åãî ëènòà í à ýêðàí å è ï ðî öånn ï î äãî òî âêè äî - éóì åí òà ê ï å÷àòè.

#### Часть III. Более сложные приемы работы

×àñbü III Tî nâÿùáf à Tôèl áf áf èþ ôóf éöèé, Tî nbôî áf èþ äèàāðàl ì è ðàáì bả n āðaôèêf é. Á āëàâả 7 aû Tî ëó÷èbả î nf î af û á naàäaí èÿ î Tôèàl àō ðàáî bû n ôóf éöèÿì è, à bàéæå Tî çf àêî l èbảnũ n f áêî bî ðûl è l àbảl àbè÷ànêèl è è ëî āè÷àñêèl è ôóf éöèÿì è. Á āëààá 8 l û Tôî àî ëæèl èō èçó÷áf èá f à Tôèl åðå ôóf éöèé, Tôàäí àçí à÷áf f ûō äëÿ ðàáî bû n bàénbî l, äàbàl è è aðàl àf àl.

 $\times$ òî áû óçí àbü, êàêèå îï åðàöèè ì î æí î âûï î ếí ÿòü ñ í åñêî ëüêèì è ëèñòàì è ðàáî  $\div$ åé éí èāè, î áðàòèòåñü ê ãëàâå 9.

 ăëàââ 10 ĩ đeáî ăeònỹ el ôî đì àoëÿ î ĩ î noðî ál ee äeàāðàì ì e enĩ î ëuçî âàl ee el nođóì ál ôî â đenî âàl eÿ. Âû óçl ààôå, eàê là î ní î âả néó÷l ûō öeôð, nî äåðæàùeōnÿ â đàáî ևe òàáëeöå, ĩ î nòđì eòu eðànî ÷l óþ äeàāđàì ì ó, eî òî đàÿ áóäåò eçì ál ÿònÿ ĩ đe âl ánál ee eçì ál ál ee a äal l ûå. Êđì ì à òî áî, l ào÷eòanu óeðà@àòu náî e đàáî ÷eà ëenôû n ĩ î ì î ùuþ āðàôè÷ånêeō eçî áðàæál ee, î đāàl eçàöeî l í ûō äeàāđàì ì e î áuáêòì â WordArt.

#### Часть IV. Основы анализа данных

×añoù IV ïînáÿùáí à oài à à faëeçà äàí í úð. Āëààà 11 nî äåðæeð îní î âí úå nååäáí eỳ î ì ảoî äàō eì ïîðoeðî aàí eè áí áøí eö äàí í úð e ðaáî oà nî nï eneàì e. Çäánu îï enaí ú oàéeà îï áðaöee, éaé deëuoðaöeÿ, nîðoeðî áéà nï eneî â, aû÷eneáí eá ïðî ì åædoî ÷í úð eòî āî à e nî çäàí eà naî aí úð oàaéeö.

À â ñëâăóþùáé ãëàââ (â ãëàââ 12) âû ñì î æåòâ ï î çí àêî ì èòùñÿ ñ òàêèì è èí ñòðóì áí òàì è àí àëèçà è î ï òèì èçàöèè äàí í ûō, êàê ñöáí àðèè "÷òî -āñëè", ñðâäñòâà Подбор параметра è Поиск решения. Êðî ì à òî ãî, â ýòî é ãëàââ äàí éðàòêèé î áçî ð ï àêåòà àí àëèçà è î ñí î âí ûō ôèí àí ñî âûō è ñòàòènòè÷áñêèō ôóí êöèé.

#### Часть V. Автоматизация работы

÷àñò<br/>è V ñàì î ó ÷èòåëÿ ðå ÷ũ èäàò î ì àòî äàõ ààòî ì àòèçàöè<br/>è ðàáî òû â ï ðî âðàì ì å Excel. <br/>Ãëààà 13 ï î ñâÿùáí à <br/>éñï î ëüçî âàí èþ ñòàí äàðòí û<br/>ố øàáëî í î â Excel, à òàêæå ñî çäàí èþ è ñî ôðàí áí èþ ñî áñòâ<br/>áí í û<br/>ố øàáëî í î â.

Âñeè âài í ảảî hoàoî  $\div$ í î âñoðî ảí í ủô âî çì î æí î ñoảé Excel, î áðaòeòáñu é āeàâå 14, āāa èçeî æảí û î ñí î âû ï ðî āðài ì èðî âàí èÿ â VBA. Ï ðî  $\div$ èòàâ ýoó āeàâó, âû í àó $\div$ èòảñu çàï ènûààoù ì àeðî ñû, à òàêæâ ñî çäàâàòù â Excel ï ðî ñòûå ï ðî öåäóðû, ôóí êöèè è ýêðàí í ûå ôî ðì û (ò.å. äèàeî âî âûâ î éí à).

Введение

### Часть VI. Приложения

Äalí í al él éla fi aððæeð oðe liðefi æði ely. Í ðefi æði eð Á í aó ÷eð áan li feuçi aðdun el báðaeðeði í é ni ðaði ÷í í é nendði í é Excel 2002, a eç liðefi æði ely Á au óçi aðda í dí i , eðe í í ódeefi aðdu aði í úð ðaði ÷ðe badeedu a Web e li í i ándedu aðdaí ÷eé eðno aði áðnnúeeó.

# К читателям

Âà<br/>øè çàì å÷àí èÿ, âîïðîñû è ïîæåëàí èÿ ïðèñûëàéòå, ïîæàëóéñòà, ïî à<br/>äðåñó ýëåêòôîí íîé ïî÷òû ààôî ðà:

ek@dialektika.com

Áóäó ðàäà óçí àòü âàøå ì í åí èå!